## Faculty/Staff

These instructions were made using the self-executable download of Office 2016. <u>If you are using the MS Office DVD media to install, run the "setup.exe" file and begin directions at step 5.</u>

- Access <u>http://network.software.vt.edu</u> and login using your VT PID and password. Select *Microsoft Software* to expand the menu and select *Microsoft Office 2016 Professional for Windows download.* There will be a 32-bit and a 64-bit version. Choose the one that fits your computer.
- 2. After accepting the license agreements, you will see a screen similar to the image below. Write down the serial number for activation later. Click *Continue*.

| Virginia Tech Microsoft Campus Agreement Office 2016 Key                        |     | Copy this product<br>key for use later<br>during activation |
|---------------------------------------------------------------------------------|-----|-------------------------------------------------------------|
| Fo. Virginicosoft rov Virginicosoft Virginicosoft Microsoft Microsoft Microsoft | For |                                                             |
| Office Pro 2016                                                                 |     |                                                             |

- 3. Click the download link on the next page and **save** the downloaded file to your desktop. **Do not** choose 'open' when downloading the file.
- 4. Navigate to the location on your hard drive where the downloaded file was saved. **Double click** on the downloaded file and let the file self-extract. Setup will then begin.
- 5. In the window that opens, click the check box to agree to the license terms and click *Continue*.
- 6. On the next page, click *Install Now* to begin the installation. Note: The *Install Now* button will say *Upgrade* if you currently have an earlier version of MS Office installed. If that is the case, click the *Upgrade* button to begin installation. This will replace your currently installed version of MS Office.

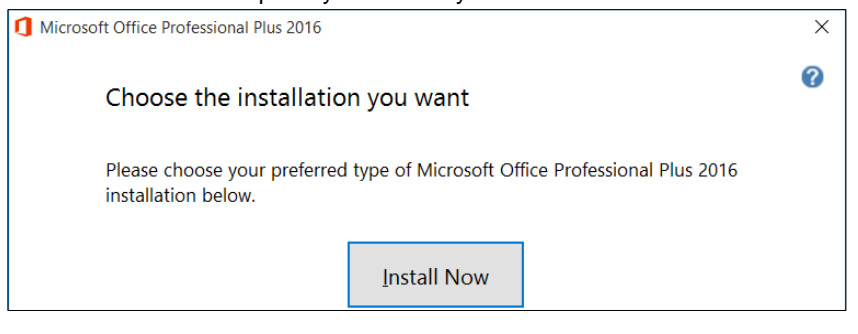

 After the installation completes, click *Close* to finish. NOTE: If prompted to choose settings upon opening an Office product, choose "Use recommended settings". 8. To activate Office 2016, open Microsoft Word and choose to create a **Blank** document.

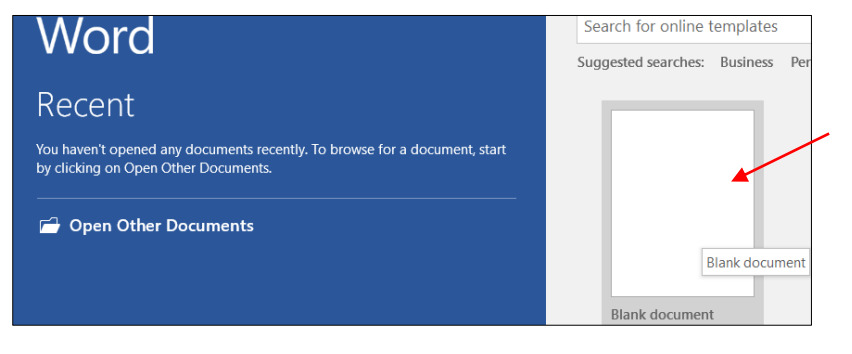

9. Open the *File* menu and choose *Account*.

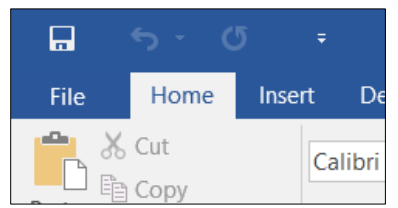

10. On the Account menu, click "*Change Product Key*" and enter the product key from Step 2 in the resulting windows. Click *Continue.* 

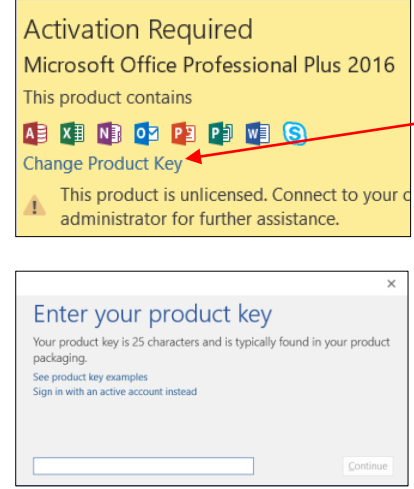

11. You must close MS Word and reopen it to verify activation has occurred.